# **GENESIS BASICS – Using the Genesis Student Information System**

- I. Logging In
- II. Genesis Screen Header
  - a. School Year Selector
  - b. School Selector
  - c. User Name/WebDesk Icon
  - d. Genesis Icon Set
- III. Genesis Screen Basics
  - a. Top Tabs
  - b. Category Tabs
  - c. Screen History and Back Button
  - d. Left Side Menu
  - e. Central Frame

| Genesis Login Screen<br>G · G · 🖻 🖻 🖉 🖉 🖉 🐨 🖉 🛱 🎗 🗇 🎕 | 🧱 - <del>0</del> × |
|-------------------------------------------------------|--------------------|
| Genesis<br>Student Information System                 |                    |
|                                                       |                    |
| GENESIS School District                               |                    |
| Please Login to Genesis:                              |                    |
| User Name-                                            |                    |
| Password:                                             |                    |
|                                                       |                    |
| Login                                                 |                    |
| Add Genesis to Favorites                              |                    |
|                                                       |                    |
|                                                       |                    |
|                                                       |                    |
|                                                       |                    |
|                                                       |                    |
|                                                       |                    |
|                                                       |                    |
|                                                       |                    |
|                                                       |                    |
| Done                                                  | 👘 Internet         |

#### Figure 1 – Genesis Login screen

### Logging In to Genesis

The Genesis Login screen is shown in Figure 1 above. It is very straightforward. To login:

- 1. Enter your Genesis login id in the 'User Name' field
- 2. Enter your Genesis password in the 'Password' field.
- 3. Click the **Login** button.

If your login is successful, Genesis will display your personal 'home' screen. If your login fails, the login and password fields will be cleared and you will need to try again.

### To Change Your 'Home' Screen:

Contact your system administrator and ask him or her to change your Genesis 'Home' screen to the screen you want to see first.

The next sections describe features common to all Genesis screens.

|               |                      | 🖻 🚯 🔎 👷 🞯 🙆 - 🍇 📼              | i 🗔 👁 🛍 👌 🐢 🤹                |               |              |     |            |          |          |                    | 4           | - 8 ×    |
|---------------|----------------------|--------------------------------|------------------------------|---------------|--------------|-----|------------|----------|----------|--------------------|-------------|----------|
| School Year   |                      | School Year: 2004-0            | 5 -                          | GENESIS S     | chool Distri | ct  |            | 🖻 🏟 📾 🤊  | 172      | Vieu de            | -11-        |          |
| selector      | 010                  | V V                            | GENES                        | IS High Schoo | ol           | ~   | × /        | How Do L | Choose   | Inbox              | (0)         |          |
|               | ata R                | tegistration Scheduling Next Y | ear Schedulir Grading        | Attendance    | Calend       | ar  | Trar cript | Setup    | Next     |                    |             |          |
|               | Student List Er      | dit Lists Labels Set Next Set  | chool & C de Reports         | NJ Testing    |              | -// | /          | /        | ·        |                    |             |          |
|               | Student Data.Student | ust 💌                          | //                           |               | /            | //  |            |          | /        |                    |             |          |
|               | Student Search F     | Form                           | Schoole Jacob                |               | _//          |     |            |          |          |                    |             |          |
|               | First Name:          |                                | Student ID:                  |               | / /          |     |            | //       |          |                    |             | ۱        |
|               | Grades:              |                                | Status: Active Students Only | -             |              |     |            |          |          |                    |             | 1        |
|               | Gender:              | Special Ef                     | Homeroom:                    | //            |              |     |            |          |          |                    |             |          |
|               | Counselor:           | × s                            | tudent List:                 |               |              |     |            |          |          |                    |             |          |
|               | vice Principal.      | · / /                          | Sear                         | R             | eset         |     |            |          |          |                    |             | \        |
|               |                      |                                |                              | /             |              |     |            |          |          |                    |             |          |
| $\mathcal{C}$ |                      | 5 -                            |                              | school        |              |     | /          |          | Status   | PL                 |             |          |
|               | School Se            | elector Sta                    | andard Icon                  | 1             | "Ho          | wc  | lo I" –    |          | I II     | ser nan            | ne ar       | hd       |
|               |                      | set                            |                              | 5             | dror         | de  | wn         |          |          |                    | 10 ai       | Iu       |
|               |                      |                                |                              |               |              | uc  | ///        |          |          | vebDes             | 5K 10       | con      |
|               | 403821               | ABRAHAM                        | ALEX                         | 2002          | D232         | 10  | M          | ACTIVE   |          |                    | 123         |          |
|               | 1001233              | ABREGO                         | PATRICIA                     | 2002          | 218          | 10  | F          | ACTIVE   |          |                    | 125         |          |
|               | <u> </u>             | ABREU                          | ROBERT                       | 2002          | 0202         | 11  | M          | ACTIVE   |          | 000                | 125j<br>363 |          |
|               | 1011165              | ACOSTA                         | CARRIEL                      | 2002          | 07M-A        | 12  | M          | ACTIVE   |          | RPTK               | 12          |          |
|               | 105265               | ADAM                           | REBECCA                      | 2002          | 0239         | 11  | F          | ACTIVE   |          |                    | 12          |          |
|               | 505392               | ADAM                           | REBECCA                      | 2002          | C102         | 09  | F          | ACTIVE   |          |                    | -SI         |          |
|               | 1010890              | ADAMS                          | ANDRICO                      | 2002          | GYM-A        | 12  | F          | ACTIVE   |          | RPR                | ß           |          |
|               | <u>403807</u>        | ADAMS                          | CARL                         | 2002          | 208          | 10  | м          | ACTIVE   |          |                    | ß           |          |
|               | 1008579              | ADESHINA                       | SAMUEL                       | 2002          | C149         | 11  | м          | ACTIVE   |          |                    | ß           |          |
|               | <u>403967</u>        | ADEVA                          | RICHELLE                     | 2002          | GYM-P        | 09  | F          | ACTIVE   |          |                    | 8           |          |
|               | 403530               | ADEVA                          | ROXANNE                      | 2002          | F140         | 12  | F          | ACTIVE   |          |                    | 3           |          |
|               | 1011803              | ADLAKHA                        | AMIT                         | 2002          |              | 11  | м          | ACTIVE   |          |                    | <b>B</b>    |          |
|               | Add checked stu      | idents to this list: A-Z       | O Add checked students to a  | new list:     |              |     | ж.)        |          |          |                    |             |          |
|               | 2269 Students.       |                                |                              |               |              |     |            |          | Copyrigh | t Genesis Educatio | nal Service | s,Inc. 🔽 |
|               |                      |                                |                              |               |              |     |            |          |          |                    |             |          |

**Genesis Screen Standard Header** 

Figure 2 – Genesis Standard Screen Header

# **Standard Header Elements:**

- 1. School Year Selector Drop down contains all school years for which there is available data.
- 2. School Selector Select the active "default" school for the session
- 3. User Name/Web Desk icon Displays user's name
- 4. How Do I drop down Display list of how do I topics for the screen
- 5. Standard Icon set, from left to right:
  - a. Printer Icon only present on certain screens
  - b. Lock Screen icon go to standby mode for Genesis.
  - c. Home icon return to default entry screen
  - d. Toggle Left Side Menu display or hide left side menu
  - e. Information Icon General description of screen
  - f. Note Icon User's own notes about the screen.
  - g. Send Email icon If email is configured, allows user to create a message
  - h. System Information Icon Displays Genesis system information
  - i. Log out icon

### School Year Selector

Your Genesis installation may contain multiple years worth of data. If you have access to more than one year of data, the School Year Selector drop down will list multiple school years. You will be able to select your choice of school year. The 'default' choice will always be the current school year. Figure 3 shows the School Year selector displaying the available set of School Years:

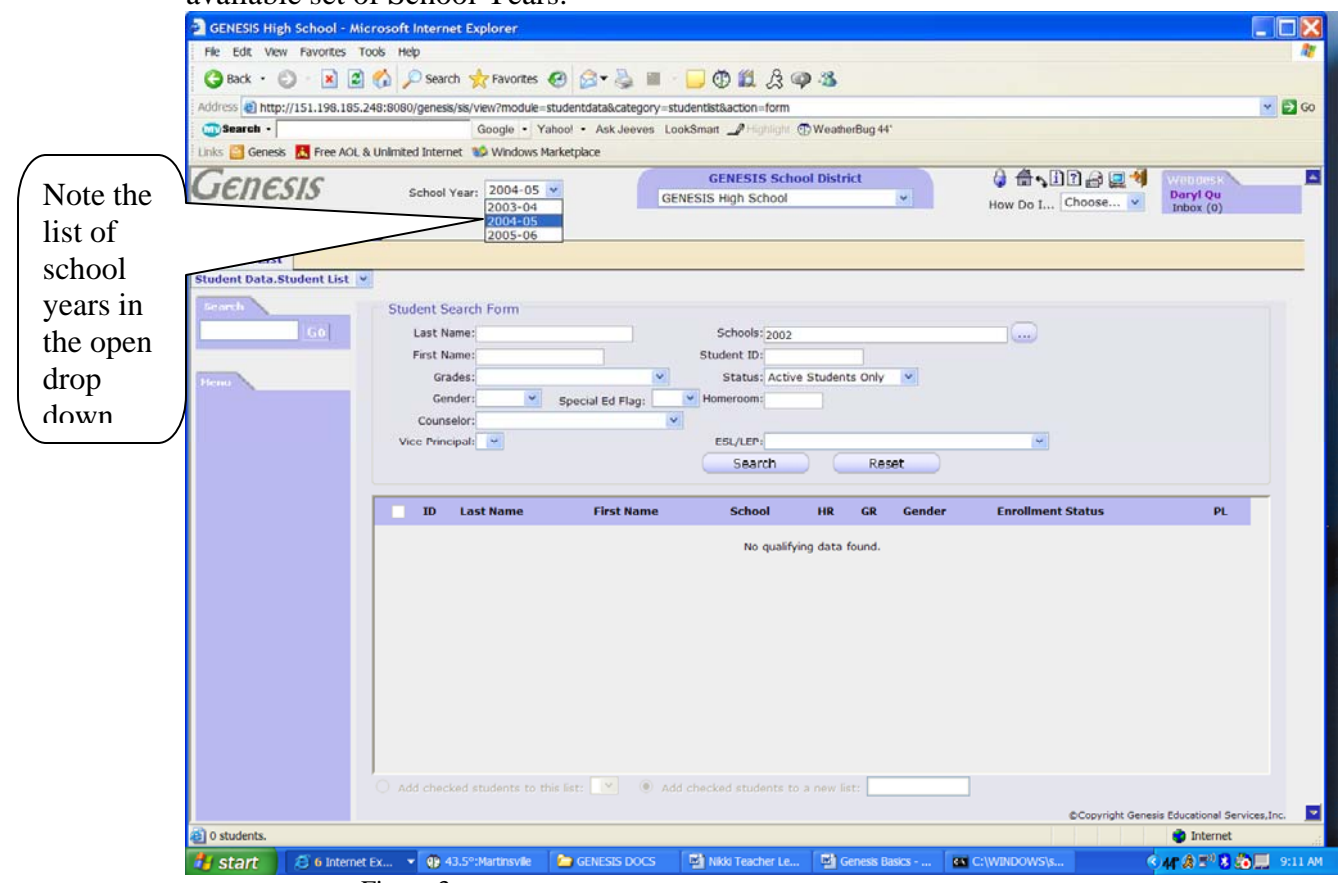

Figure 3 – School Year Selector showing list of available School Years

**NOTE:** When you login, the current school year will always be selected. As in the example above, the School Year Selector drop down will typically contain one or more prior school years, the current school year and, for setup, the next school year.

### School Selector

Genesis requires that you always have a single school selected as your 'current' school – current in the sense that you are working on data related to that school. Every user is assigned a 'default' school. Typically, this will be the school you work in, or spend the most time working on.

**NOTE:** If you typically work across all schools in the district, you must always ensure that the correct school is selected for any task.

| GENESIS High School - Micr                                       | osoft Internet Explorer                                                                                 |                                                                                                    |                                                                                                    |                                                                         |
|------------------------------------------------------------------|----------------------------------------------------------------------------------------------------|----------------------------------------------------------------------------------------------------|----------------------------------------------------------------------------------------------------|-------------------------------------------------------------------------|
| File Edit View Favorites Too                                     | ls Help                                                                                                 |                                                                                                    |                                                                                                    | 1                                                                       |
| 3 Back • 3 • 🖹 🖉 f                                               | 🏠 🔎 Search 👷 Favorites 🧑 🎯 🗣 头                                                                          |                                                                                                    |                                                                                                    |                                                                         |
| Address @ http://151.198.185.24                                  | 8:8080/genesis/sis/view?module=studentdata&cate                                                         | gory=studentist&action=form                                                                                                    |                                                                                                    | 🕶 🛃 GO                                                                  |
| Search -                                                         | Google • Yahoo! • Ask Jee                                                                               | ves LookSmart Phighlight @WeatherBug 44*                                                                                                    |                                                                                                    |                                                                         |
| Links 📴 Genesis 🔣 Free AOL & L                                   | Inlimited Internet 😻 Windows Marketplace                                                                |                                                                                                    |                                                                                                    |                                                                         |
| GENESIS<br>Student Data Grading                                  | School Year: 2004-05 💌                                                                                  | GENESIS School District<br>GENESIS High School  GENESIS High School Conackamack Middle School Outbleteuw Middle School                                                                                                    | How Do I Choose ▼     Mox (0)                                                                                                    |                                                                         |
| Student List                                                     |                                                                                                    | T. Schor Middle School                                                                                                    |                                                                                                    |                                                                         |
| Student List<br>Student Data.Student List V<br>Second<br>Ficence | Student Search Form<br>Last Name:<br>First Name:<br>Grades:<br>Gender:<br>Counselor:<br>Vice Principal: | Arbor Elementary School<br>M.L. King Elementary School<br>Eisenhower Elementary School<br>Grandwew Elementary School<br>Randolphville Elementary School<br>Randolphville Elementary School<br>FELLOWSHIP FARM<br>Academy Regular Educational Students<br>Out - 01 - District Schools<br>Out - 01 - District Schools<br>Incarceration State Facility<br>Charter & Home Schooled<br>IAEP Regular Educational Students<br>Pre-Registration School<br>Bussing Only<br>INACTIVE Students                                                                                                    | •                                                                                                    | Note the<br>list of all<br>schools in<br>the open<br>School<br>Selector |
|                                                                  | ID     Last Name     First Na       Add checked students to this list:     Y                            | ame         School         HR         GR         Gender           No qualifying data found.         No qualifying data found.         No | Enrollment Status PL                                                                                                    | drop down                                                               |
|                                                                  |                                                                                                    |                                                                                                    | ©Copyright Genesis Educational Se                                                                                                    | rvices,Inc.                                                             |
| 0 chudonte                                                       |                                                                                                    |                                                                                                    | A total and the second second s |                                                                         |

### Selecting a School to Work On

Figure 4 – School Selector showing list of possible schools

The example in Figure 4 shows the School Selector drop down open, displaying all the available schools. This list will typically include all the physical schools in the district and, in addition, special functional schools used by Genesis for special purposes.

**NOTE:** If you work only in a single school, you may never need to select any other. Ensure that your 'default school' is correctly set to the school you work in.

#### User Name/Web Desk icon

The upper right corner of the Genesis screen contains the 'Web Desk icon'. When you are logged in, the top line of this should show your name. If it does not, contact your System Administrator. This icon is 'display only' and cannot be clicked.

The How Do I? Drop Down

### The 9 Genesis Icons

<u>Printer I con</u> – The print icon is optional: when it appears on a page, it indicates that the page has a built-in report. See Chapter XX – Printing in Genesis.

**Lock Icon** - The Lock icon locks the Genesis screen so that no one can use it until you reenter your password. This is a quick way to eliminate unauthorized access while you are busy with other tasks.

Home I con – When clicked, the 'Home' icon returns you to your login screen.

**Toggle Left Side Menu I con** – Clicking this icon toggles the Left Side Menu: the menu disappears if it is currently displayed and appears if it is currently not displayed. Figure 4 above shows the screen with the Left Side Menu displayed. Figure 5 below shows the screen with the Left Side Menu suppressed:

|                                                                                                    | GENESIS High School - Mic                                                                                                    | rosoft Internet Explorer                     | 11                           |                           |                      |                                    |
|----------------------------------------------------------------------------------------------------|----------------------------------------------------------------------------------------------------|----------------------------------------------|------------------------------|---------------------------|----------------------|------------------------------------|
|                                                                                                    | Ele Edit View Favorites Id                                                                                                    | iols Help                                    |                              | 0                         |                      |                                    |
|                                                                                                    | 🌀 Back 🔹 🔘 🛛 📓 🖉                                                                                                    | 🏠 🔎 Search 🤺 Favorites 🚱 🖾 🕶                 | 🍓 🖷 · 🛄 🛈 🛍                  | . 2 🗭 🥸                   |                      |                                    |
| ( Natas Na                                                                                                    | Address Address Address Address Address                                                                                                    | 48:8080/genesis/sis/view?module=studentdata8 | &category=studentlist&action | n=form                    |                      | 💌 🛃 Go                             |
| Note: No                                                                                                    | Search -                                                                                                    | Google - Yahoo! - Asi                        | k Jeeves LookSmart _         | ighlight 💮 WeatherBug 48* |                      |                                    |
| Left Side                                                                                                    | Links 🔛 Geness 🔣 Free AOL 8                                                                                                    | Unimited Internet S Windows Marketplace      |                              |                           | 0.4.000000           |                                    |
| Menu                                                                                                    | Genesis                                                                                                    | School Year: 2004-05 💌                       | GENESIS High S               | ichool District           |                      | Daryl Qu                           |
|                                                                                                    | Conductory Constant                                                                                                    |                                              |                              |                           | How Do I Choose V    | Inbox (0)                          |
|                                                                                                    | Student Data Gradung                                                                                                    | 4                                            |                              |                           |                      |                                    |
|                                                                                                    | Student List                                                                                                    |                                              |                              |                           |                      |                                    |
| Note: No<br>Left Side<br>Menu<br>Wenu<br>Student Data. Status Bite 248: 300 green group with the status attender to the status attender to the status |                                                                                                    |                                              |                              |                           |                      |                                    |
|                                                                                                    | Student Search Form                                                                                                    |                                              |                              |                           |                      |                                    |
|                                                                                                    | Last Name:                                                                                                    | Schools: 20                                  | 002                          |                           |                      |                                    |
| 11                                                                                                    | First Name:                                                                                                    | Student ID:                                  | stive Students Only          |                           |                      |                                    |
| 11                                                                                                    | Gender:                                                                                                    | Spacial Ed Elac: Y Homeroom:                 | cove students only           |                           |                      |                                    |
|                                                                                                    | Left Side<br>Menu<br>Student Data<br>GENESIS<br>School Year: 2004-05 v<br>GENESIS High School District<br>Student List<br>Student List<br>Student List<br>Student List<br>Student List<br>Student List<br>Student List<br>Student Search Form<br>Grades:<br>Student ID<br>Grades:<br>Student D<br>Grades:<br>Student D<br>Grades:<br>St |                                              |                              |                           |                      |                                    |
| 1                                                                                                    | Vice Principal: 💌                                                                                                    | ESL/LEP:                                     |                              | ×                         | Enrollment Status PL |                                    |
| ١                                                                                                    |                                                                                                    |                                              | Search                       | Reset                     |                      |                                    |
|                                                                                                    |                                                                                                    |                                              |                              |                           |                      |                                    |
|                                                                                                    | ID Last Name                                                                                                    | e First Name                                 | School HR                    | GR Gender                 | Enrollment Status    | PL.                                |
|                                                                                                    |                                                                                                    |                                              | No qualifying dat            | a found.                  |                      |                                    |
|                                                                                                    |                                                                                                    |                                              |                              |                           |                      |                                    |
|                                                                                                    |                                                                                                    |                                              |                              |                           |                      |                                    |
|                                                                                                    |                                                                                                    |                                              |                              |                           |                      |                                    |
|                                                                                                    |                                                                                                    |                                              |                              |                           |                      |                                    |
|                                                                                                    |                                                                                                    |                                              |                              |                           |                      |                                    |
|                                                                                                    |                                                                                                    |                                              |                              |                           |                      |                                    |
|                                                                                                    |                                                                                                    |                                              |                              |                           |                      |                                    |
|                                                                                                    |                                                                                                    |                                              |                              |                           |                      |                                    |
|                                                                                                    |                                                                                                    |                                              |                              |                           |                      |                                    |
|                                                                                                    | Add checked students to                                                                                                    | this list: 💌 💿 Add checked student           | ts to a new list:            |                           |                      |                                    |
|                                                                                                    |                                                                                                    |                                              |                              |                           | ©Copyright Gen       | esis Educational Services,Inc. 🛛 🔽 |
|                                                                                                    | Ø students.                                                                                                    |                                              |                              |                           |                      | 🔮 Internet 🔢                       |

 $Figure \, 5$  – Note the Absence of the Left Side Menu

**Information I con** – The 'Information I con' is designed to display any information regarding the current school. It is not yet functional.

<u>Note Icon</u> – This icon is not yet functional.

**Email Icon** – This icon is not yet functional.

<u>System Information Icon</u> – Clicking the System Information Icon brings up a system information popup. Note this popup in the illustration below. The system information popup contains information about the current state of the system and the current version of Genesis.

| GENESIS High School - Mici      |                            |                                                                                            | _ 🗆 🗙                                   |
|---------------------------------|----------------------------|--------------------------------------------------------------------------------------------|-----------------------------------------|
| File Edit View Favorities Tor   | ols Help                   |                                                                                            | 17                                      |
| 🔇 Back • 🐑 · 💌 😰                | 🏠 🔎 Search 🔶 Fav           | ntes 🙆 🗟 • 🚵 🔳 · 🗖 🛱 🛱 🖓 🚳 🚳                                                               |                                         |
| Address @ http://151.198.185.24 | 18-8080/genesis/sis/view?m | vdule=student/data&category_student/st&action=form                                         | × 🗐 60                                  |
| Search -                        | Go S                       | http://151.198.185.248-8080 - Generic SIS Disensation - Microsoft Internet Evolorer        |                                         |
| Links C Genesis R Free AOL &    | Unimited Internet          |                                                                                            |                                         |
| Genesis                         | School Year: 2             | Genesis                                                                                    | Daryl Qu                                |
| Student Data Grading            |                            | User Information:                                                                          | Inbox (0)                               |
|                                 |                            | Logon ID: darylqu                                                                          |                                         |
| Student List                    |                            | Full Name: Qu, Daryl                                                                       |                                         |
| Student Data.Student List       |                            | Screen Path/Version: Student Data.StudentList.ListStudentsForm                             |                                         |
| Search                          | Student Search F           | Web Browser: Mozilla/4.0 (compatible; MSIE 6.0; Windows NT 5.1; SV1; .NET CLF<br>1.1.4322) | ί                                       |
| <u></u>                         | First Name:                | Sanuar Disenastica                                                                         |                                         |
|                                 | Grades:                    | Server Diagnostics.                                                                        |                                         |
|                                 | Gender:                    | Operating System Version, 0.5.11-12-2004                                                   |                                         |
|                                 | Counselor                  | Java VM Vendor: Sun Microsystems Inc                                                       |                                         |
|                                 | Vice Bringingle            | Java VM Version: Java HotSpot(TM) Server VM 1.5.0-b64                                      |                                         |
|                                 | vice inneipai:             | J2EE Web Container: Apache Tomcat/5.0.27                                                   |                                         |
|                                 |                            | Processors: 2                                                                              |                                         |
|                                 |                            | In use/Maximum Memory: 1538mb/1781mb (ivm has 1087mb free)                                 |                                         |
|                                 | ID Last N                  | Temp Directory: /opt/jakarta-tomcat-5.0.27/temp                                            | PL                                      |
|                                 |                            | Cache Performance:                                                                         |                                         |
|                                 |                            | Cache Loads: 1 601                                                                         |                                         |
|                                 |                            | Expired Requests: 0                                                                        |                                         |
|                                 |                            | Cache Hits: 14.424                                                                         |                                         |
|                                 |                            | Clear Object Cache                                                                         |                                         |
|                                 |                            |                                                                                            |                                         |
| C                               |                            | OK                                                                                         |                                         |
| 'OK' butto                      | on –                       | 📦 Internet                                                                                 |                                         |
| 1                               | -                          |                                                                                            |                                         |
| dismisses 1                     | popup                      |                                                                                            |                                         |
|                                 |                            | s to this list: 💌 🛞 Add checked students to a new list:                                    |                                         |
|                                 | J                          | \$Conv                                                                                     | right Genesis Educational Services Inc. |
| i) 0 students.                  |                            |                                                                                            | internet                                |
| 🛃 start 🛛 🙆 7 Internet E        | Ex 👻 😗 47.8°:Martin        | vile 🖆 GENESIS DOCS 🛃 Nikki Teacher Le 🛃 Genesis Basics 📧 C:\WINDOWS\s                     | 🔍 📲 🏔 📰 😫 🊵 🛄 9:37 AM                   |
|                                 | L'anna d                   |                                                                                            |                                         |

Figure 6 – School Selector showing list of possible schools

To dismiss the information popup, click the 'OK' button at the bottom of the popup.

**Log-out I con** – The final icon immediately logs you out of Genesis. You are returned to the Genesis login page.

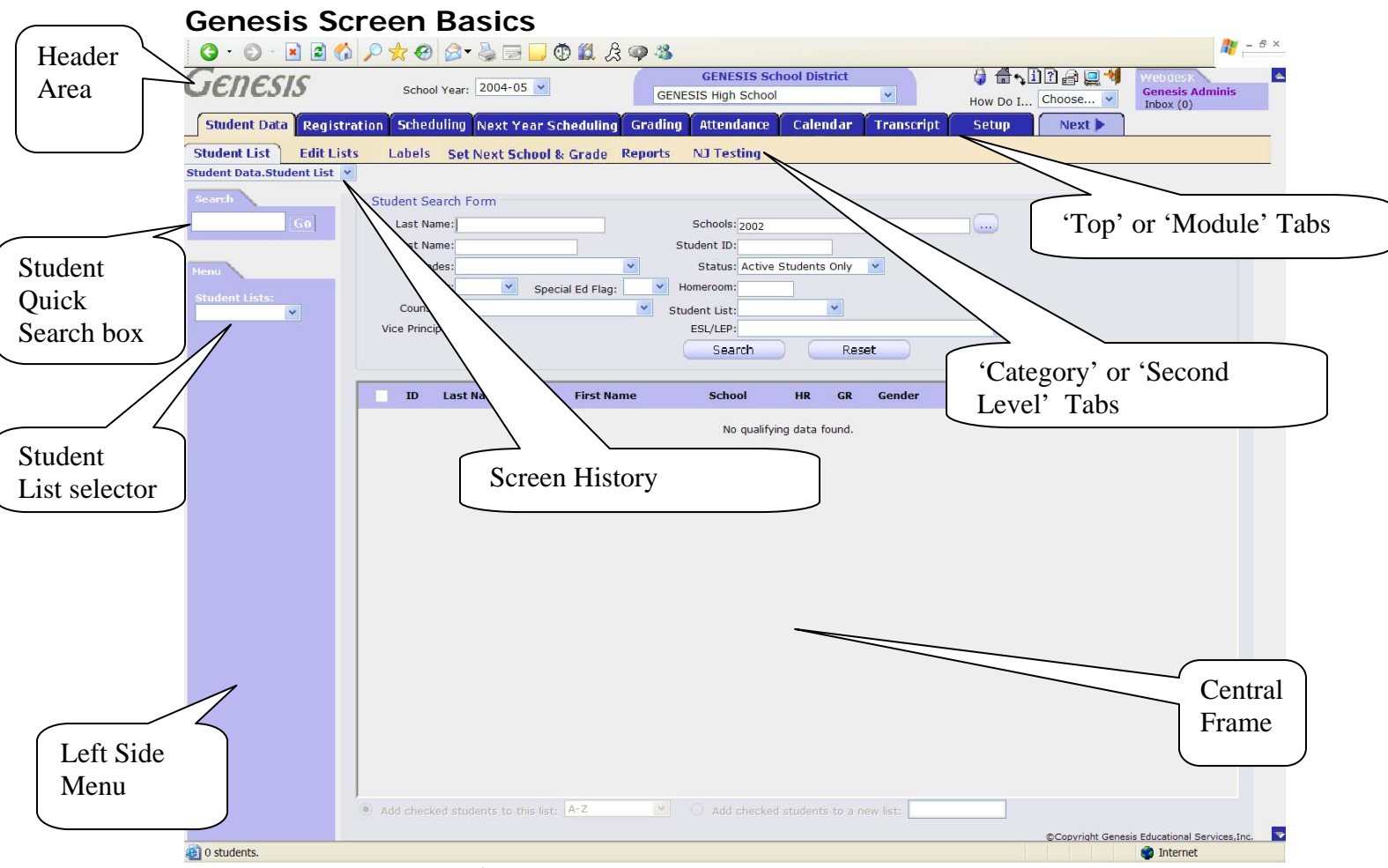

Figure 7 – Genesis Standard Screen Elements

### Standard Screen Elements

- 1. Header described above
- 2. Top or Module Tabs
- **3.** Category or Second Level Tabs
- 4. Student Quick Search box
- 5. Student List selector
- 6. Left Side Menu
- 7. Central Frame

# Top Tabs (or Module Tabs)

The top line of tabs identify the Genesis 'modules'. Each of these is a major set of functions. The set includes: **Student Data, Registration, Attendance, Grading, Attendance, Conduct, Transcripts** as well as the administrative Top Tabs **Administration, Setup, Core and Calendar.** You will most likely not see all, or even most, of these Top Tabs: You will only see the Top Tabs you have the security to access. Figure 3 below shows a Genesis screen with only three Top Tabs showing.

|           | GENESIS High School - Mic         | rosoft Internet Explorer                        |                                              |                                              |
|-----------|-----------------------------------|-------------------------------------------------|----------------------------------------------|----------------------------------------------|
|           | <u>Ele Edit View Favorites To</u> | ools Help                                       |                                              | 11 A                                         |
|           | 🎯 Back 🔹 🔘 · 📓 📓                  | 🏠 🔎 Search 👷 Favorites 🚱 🍰 🖓                    | 🔳 · 🗔 🗇 🗸 🎗 🥥 🤹                              |                                              |
|           | Address a http://151.198.185.2    | 48:8080/genesis/sis/view?module=studentdata&cat | egory=studentlist&action=form                | 🐱 🛃 Go                                       |
| Note:     | Search -                          | Google · Yahool · Ask Jee                       | eves LookSmart 🥒 Flighlight 💮 WeatherBug 44' |                                              |
| 0.1.      | Links 🖾 Genesis 🔣 Free AOL &      | Unimited Internet 🛭 💕 Windows Marketplace       |                                              |                                              |
| Only      | Genesis                           | School Year: 2004-05 V                          | GENESIS School District                      |                                              |
| two       |                                   | _                                               | GENESIS High School                          | How Do I Choose V Inbox (0)                  |
| Тор       | Student Data Grading              |                                                 |                                              |                                              |
| Taba /    | Student List                      |                                                 |                                              |                                              |
| rads j    | Student Data.Student List 👻       |                                                 |                                              |                                              |
| $\square$ | Search                            | Student Search Form                             |                                              |                                              |
|           | G0                                | Last Name:                                      | Schools: 2002                                |                                              |
|           | PP                                | First Name:                                     | Student ID:                                  |                                              |
|           | Henu                              | Grades:                                         | Status: Active Students Only 💌               |                                              |
|           |                                   | Gender: Special Ed Fla                          | ag: Homeroom:                                |                                              |
|           |                                   | Counselor:                                      | •                                            |                                              |
|           |                                   | Vice Principal:                                 | ESL/LEP:                                     | ×                                            |
|           |                                   |                                                 | Search Reset                                 |                                              |
|           |                                   | ID Last Name First N                            | ame School HR GR Gend                        | der Enrollment Status PL                     |
|           |                                   |                                                 | No qualifying data found                     |                                              |
|           |                                   |                                                 | no qualitying caca round.                    |                                              |
|           |                                   |                                                 |                                              |                                              |
|           |                                   |                                                 |                                              |                                              |
|           |                                   |                                                 |                                              |                                              |
|           |                                   |                                                 |                                              |                                              |
|           |                                   |                                                 |                                              |                                              |
|           |                                   |                                                 |                                              |                                              |
|           |                                   |                                                 |                                              |                                              |
|           |                                   |                                                 |                                              |                                              |
|           |                                   | ]                                               |                                              |                                              |
|           |                                   | O Add checked students to this list:            | Add checked students to a new list:          |                                              |
|           |                                   |                                                 |                                              | ©Copyright Genesis Educational Services,Inc. |
|           | 0 students.                       |                                                 |                                              | 🌍 Internet                                   |

# Example of a User with Access to Two Top Tabs

Figure 8 – Genesis Standard Screen Elements

The user logged in as part of Figure 3 has access to only two Top Tabs: **Student Data** and **Grading**. Note that in addition, the user has access to only a single Category Tab under the selected **Student Data** Top Tab.

#### Selecting a Top Tab

To select a tab, place the cursor over the tab and click. This selects the tab. The selected tab is displayed in a light tan color. Note that in Figure 3 above, '**Student Data**' is selected.

### Category Tabs

The second level of tabs is the 'Category Tabs'. These represent the set of functions within the Top Tab Module. Each module has its own unique set of Category Tabs. You will see only those Category Tabs that you have security access to use.

### Screen History and Back Button

At the top left side of the Genesis Screen, just below the Category Tabs, there is a 'Screen History and Back Button'. This allows you to return to one of the last five Genesis screens that you visited. If the Genesis back button ("<<") is displayed, clicking it explicitly returns you to the last Genesis screen you visited. Figure 9 illustrates the Screen History drop down.

### Screen History and Back Button

| CENESIS High School                                                                          | - Microsoft Internet Explore                                                                                                    | ť.                                                                  |                                  |                                                                                                    |                        |               |                                 |              |
|----------------------------------------------------------------------------------------------|----------------------------------------------------------------------------------------------------|---------------------------------------------------------------------|----------------------------------|----------------------------------------------------------------------------------------------------|------------------------|---------------|---------------------------------|--------------|
| File Edit View Pavorite                                                                      | s toos Hep                                                                                                    | -                                                                   |                                  |                                                                                                    |                        | -             |                                 | 40           |
| Back button<br>('<<')                                                                        | Constant School Years     Constant School Years     Constant School Years     Constant School Years     Constant School Years     Constant School Years     Constant School Years     Constant School Years                                                                                                    | orites @ podule_studentd<br>• Yahool •<br>dows Marketplac<br>4-05 • | Screen His<br>open with<br>isted | story drop<br>several pr                                                                                        | down sho<br>ior screen | own<br>s      | v<br>Webdosk<br>Genesis Adminis | 60           |
| Student Data Reg                                                                             | istration Scheduling Ne                                                                                                    | ext Year Schedulin                                                  | Aller                            | idance 🕴 Calendar                                                                                               | • Transcript           | Setup Next    | Inbox (0)                       |              |
| Nudent List Edit                                                                             | Lists Labels Set Ne                                                                                                    | st School & Grad                                                    | Modify Student                   | Reports NJ Tes                                                                                                  | ting                   |               |                                 |              |
| Student Data.Modify                                                                          | Student.Demographic.Requir                                                                                                    | ed (KONYA)                                                          | W KODEL DEN                      | TE TAMES KONYA, A                                                                                               | NNA AILEEN             | ~ .           | COSTULINSKI PHILIP              | W w          |
| Student Data. Modify<br>Grading.Post Grades.<br>Grading.Post Grades.<br>Student Data Student | Student Demographic Require<br>Class Roster (35051-1)<br>Select Course                                                                                                    | ed (KONYA)<br>ts<br>kills                                           | Next Year Scher                  | ule Tracking                                                                                                    | Special Ed             | Courty 1      | Sections for the                |              |
| long on ed                                                                                   |                                                                                                    |                                                                     |                                  |                                                                                                    |                        |               |                                 |              |
| + ANNA KONYA is                                                                              | Present Today.                                                                                                    |                                                                     |                                  |                                                                                                    |                        |               |                                 |              |
| Student Data                                                                                 |                                                                                                    |                                                                     |                                  | and and the second second second second second second second second second second second second second second s |                        |               |                                 |              |
| *School: 2002                                                                                | 2 (GENESIS High School)                                                                                                    | "Registrat                                                          | ion Date: 09/01/1995             |                                                                                                    |                        |               |                                 |              |
| *Student ID: 1050                                                                            | 531                                                                                                    | Home                                                                | e School:                        |                                                                                                    | × 🛪                    |               |                                 |              |
| State Student ID:                                                                            |                                                                                                    | Home Schoo                                                          | Reason:                          | ~                                                                                                    |                        |               |                                 |              |
| *First Name: ANN                                                                             | IA                                                                                                    | Midd                                                                | ile Name: AILEEN                 |                                                                                                    |                        |               |                                 |              |
| "Last Name: KON                                                                              | IYA                                                                                                    |                                                                     | Suffix:                          |                                                                                                    |                        |               |                                 |              |
| Nick Name:                                                                                   |                                                                                                    | Vice                                                                | Principal: 🔽                     |                                                                                                    |                        |               |                                 |              |
| *Birth Date: 11/1                                                                            | 15/1989 🔽 Age: 14                                                                                                    | Social Security                                                     | Number: 139 88 4                 | 948                                                                                                    |                        |               |                                 |              |
| Ethnicity: Whi                                                                               | ite 💙                                                                                                    |                                                                     |                                  |                                                                                                    | Uploa                  | ad Picture    |                                 |              |
| *Grade Level: no                                                                             | Session:                                                                                                    |                                                                     | *Gender: Male                    |                                                                                                    |                        |               |                                 |              |
| Home Room: 128                                                                               |                                                                                                    | *Year of Gr                                                         | aduation: 2008                   |                                                                                                    |                        |               |                                 |              |
| "District: 413                                                                               | 0-GENESIS School District                                                                                                    | -                                                                   | Class Of: 2008                   |                                                                                                    |                        |               |                                 |              |
| *Resident District: Pisc                                                                     | cataway Townshin Schools                                                                                                    | 0                                                                   | ounselor: 002715-MAN             |                                                                                                    |                        |               |                                 |              |
| Municipality Code:                                                                           | interior in the second second s |                                                                     |                                  |                                                                                                    |                        |               |                                 |              |
|                                                                                              | v                                                                                                    |                                                                     |                                  |                                                                                                    |                        |               |                                 |              |
| Case Ed. Yes                                                                                 |                                                                                                    | Casa Ed. Call C                                                     | antania ada tan ata              |                                                                                                    |                        |               |                                 |              |
| Spec. Ed.: Tes                                                                               |                                                                                                    | spec.ed. seir C                                                     | ontained: No                     |                                                                                                    |                        |               |                                 |              |
| Tuldon:                                                                                      |                                                                                                    |                                                                     |                                  |                                                                                                    |                        |               |                                 |              |
| Birth City:                                                                                  |                                                                                                    | Bir                                                                 | th State:                        | ×                                                                                                    |                        |               |                                 |              |
| Birth Country:                                                                               | ×                                                                                                    | Cit                                                                 | azenship: UNITED STA             | ES Y                                                                                                    |                        |               |                                 |              |
| Birth Certificate #:                                                                         |                                                                                                    | Immigration                                                         | n Status:                        | *                                                                                                    |                        |               |                                 |              |
| Primary Language: ENG                                                                        | ilish 🔽                                                                                                    |                                                                     |                                  |                                                                                                    |                        |               |                                 | - <b>-</b> - |
| 😂 Done                                                                                       |                                                                                                    |                                                                     |                                  |                                                                                                    |                        |               | 🔮 Internet                      |              |
| 🛃 start 🖉 10 lo                                                                              | nternet 👻 😗 49.6°:Martins                                                                                                    | GENESIS DOCS                                                        | Nikki Teacher                    | Genesis Basics                                                                                                  | C:\WINDOWS             | 🔏 broadband00 | C 117 (A 17) R 40               | 9:59 AM      |

Figure 9 – Screen History and Back Button at left immediately below Category Tabs

### To Return to a Genesis Screen You Recently Visited:

- **1.** Click the 'history' drop down at the upper left corner of the center frame.
- 2. Select the path to the screen you want to return to.
- 3. Click on that path.

### To Return to the Previous Genesis Screen You Visited:

- 1. Locate the Genesis "<<" (back) button at the to the left of the Screen History drop down. If the "<<" back button is not there, you cannot return to a previous screen.
- **2.** Click on the "**<<**" back button.

#### Left Side Menu

The Left Side Menu includes all the controls along the left side of the screen below the Screen History control. This includes the Menu itself, the Student List drop down and the Student Quick Search Box.

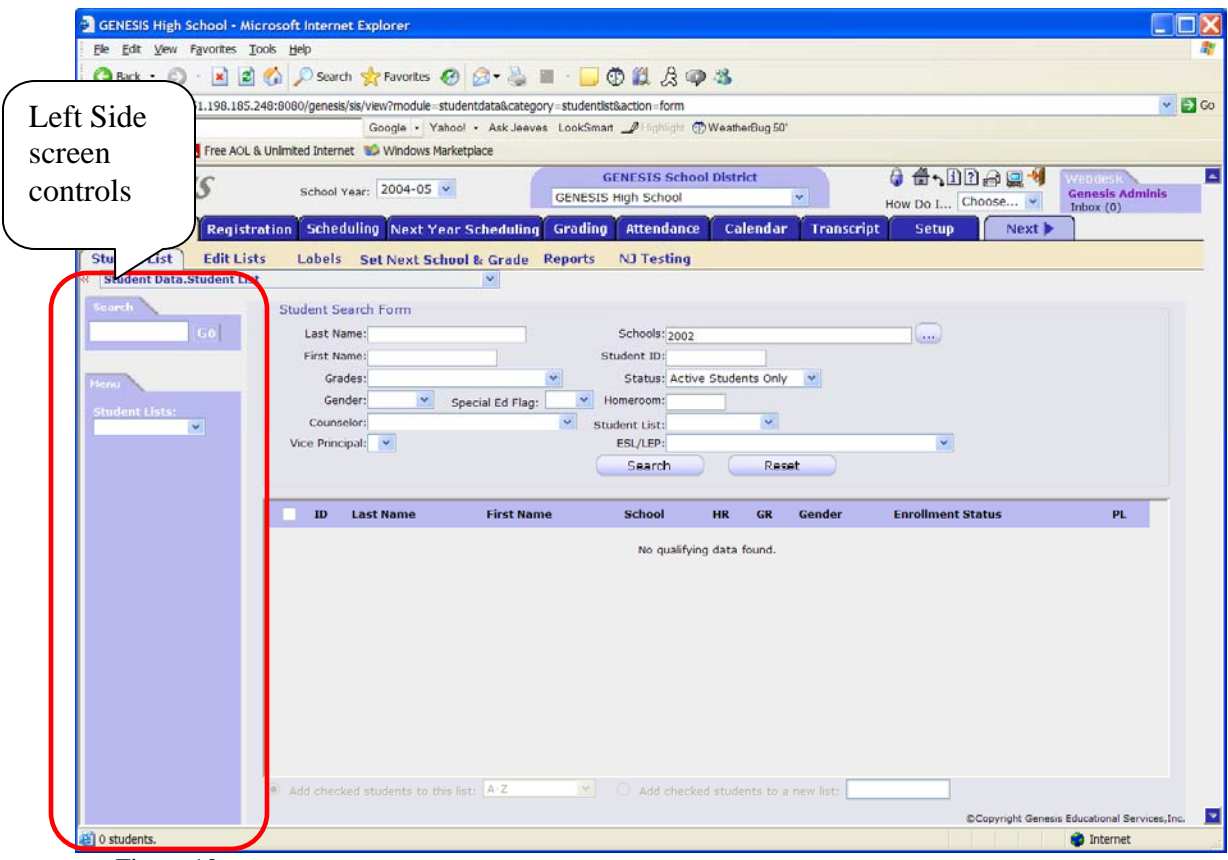

 $Figure \ 10 - {\rm Screen \ Showing \ Left \ Side \ Menu, \ Student \ List \ drop \ down \ and \ Student \ Quick} \\ {\rm Search \ Box}$ 

### Left Side Menu

The menu contains items on several screens. If you have any Student Lists, the **Student** List drop down is always displayed in the Left Side Menu.

### Student List Drop Down

If you have created any Student Lists, the **Student List** drop down will always appear in the **Left Side Menu**. See Chapter XX – Accessing Student Data for details.

### Student Quick Search Box

The **Student Quick Search Box** allows you to quickly bring up any student's record. If you enter a student's student-id into the quick search box and click the 'GO' button, the student's data is loaded into the central frame.

### **Central Frame**

This area contains the Genesis functions.